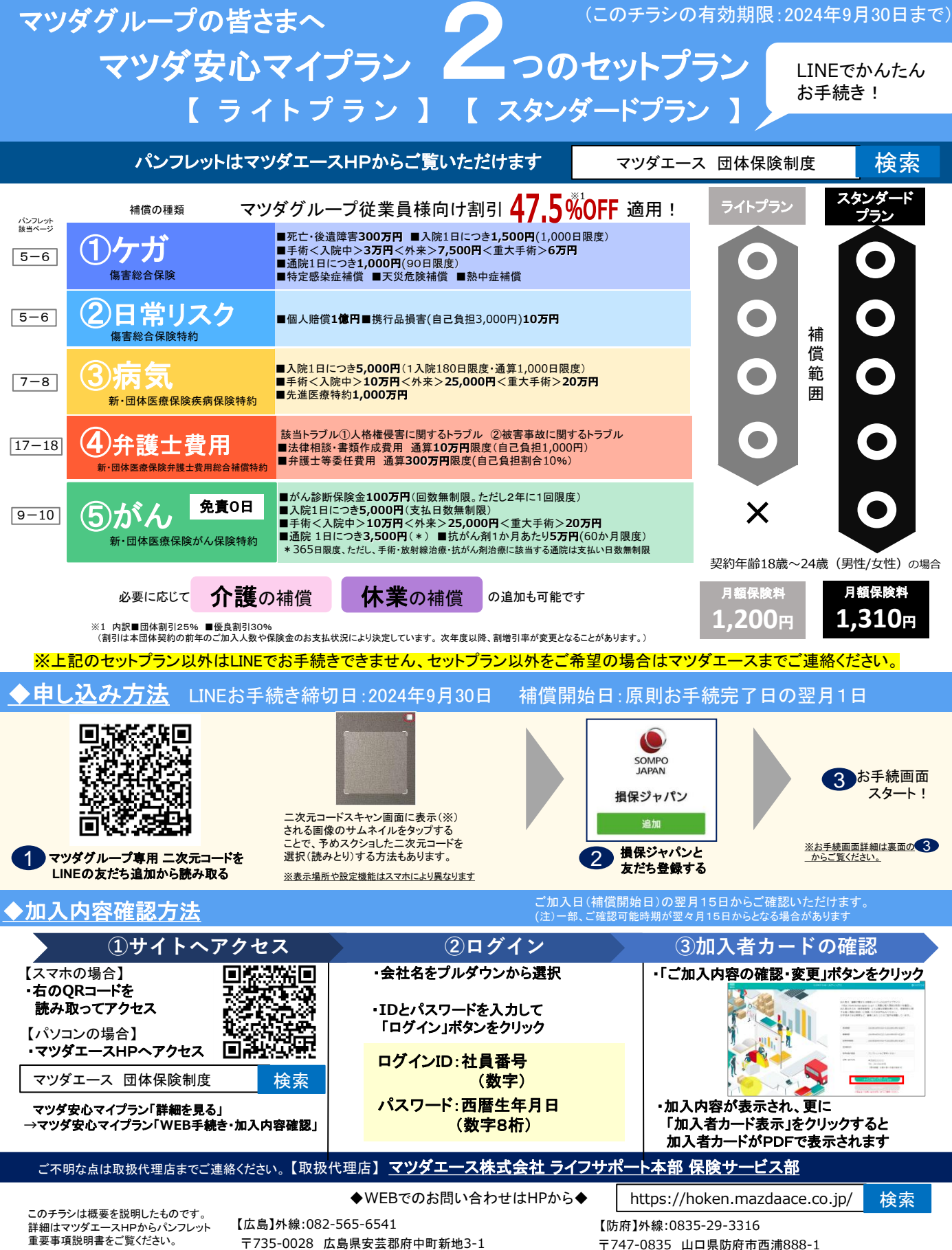

【引受保険幹事会社】損害保険ジャパン株式会社(承認番号 SJ24-04024 承認日 2024/7/3)

〒747-0835 山口県防府市西浦888-1

<u>LINE申し込み方法</u>

【ご注意】 すでに安心マイプランにご加入の方は、こちら(LINE)からのお手続きはできません。マツダエース【裏面下】へご連絡ください。

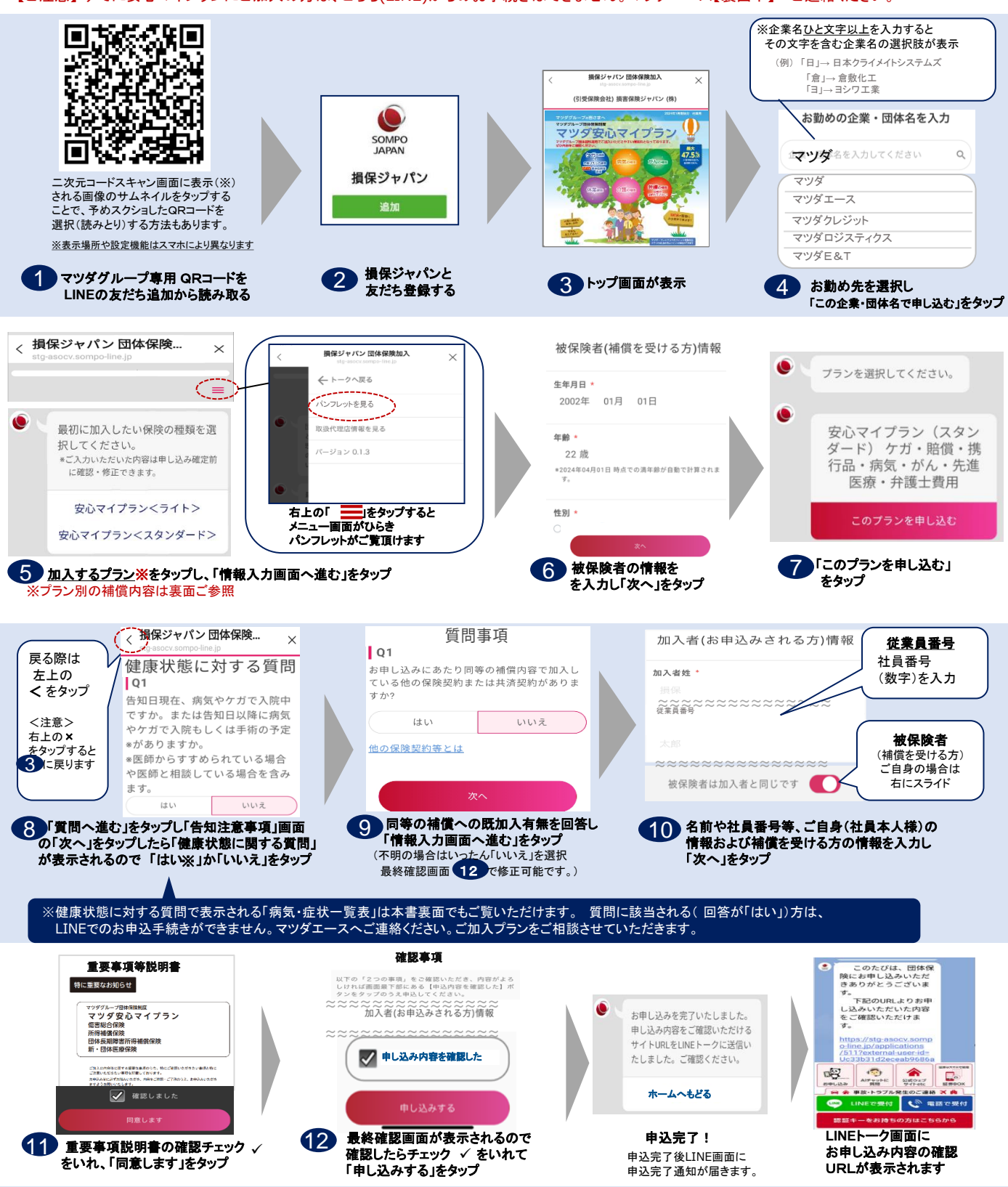

※損保ジャパン社が管理するセキュリティの高いサーバー上での申込みとなりますので、LINE社に情報が流出することはありません ※操作画面に従って必要項目を入力すれば申込が完了します。戻る際は左上のくを押してください。(右上の×を押すと 🕄 からとなります)